## Bell 🏟 Bank

## POSITIVE PAY TEXT SETTINGS GUIDE

- 1. Log in
- 2. Click "Positive Pay"

| Bell 🆚 Bank |                      |   |                                        |                                                               |                                    |  |  |  |
|-------------|----------------------|---|----------------------------------------|---------------------------------------------------------------|------------------------------------|--|--|--|
| ධ           | Accounts             |   |                                        |                                                               |                                    |  |  |  |
| ₽           | Payments & Transfers | ~ | Your Mastercard*<br>on a tropical geta |                                                               |                                    |  |  |  |
|             | Activity & Approvals |   | Bell 态 Bank                            | No Purch Nec. Mastercard card<br><u>Click here for Rules.</u> | halders, U.S. res 18+ before 7/1/2 |  |  |  |
|             | Manage Debit Cards   |   |                                        |                                                               |                                    |  |  |  |
| \$          | Stop Payments        | ~ |                                        |                                                               |                                    |  |  |  |
| ි           | Remote Deposit       |   | Accounts                               |                                                               |                                    |  |  |  |
| +           | Positive Pay 📀       |   | ACCOUNT                                |                                                               |                                    |  |  |  |
|             | Messages             |   | Available: \$44.02 ③                   |                                                               |                                    |  |  |  |
|             | Statements & Reports | ~ | Relationship: \$44.02                  | ⑦<br>++1224                                                   | :                                  |  |  |  |
|             | ACH Returns/NOC      |   | Available Balance                      | \$29.55                                                       |                                    |  |  |  |
| Δ           | Alerts               | ~ |                                        |                                                               | +27.JJ                             |  |  |  |
| ŝ           | Login Settings       |   | Global Name<br>Available Balance       | ** 1245                                                       | \$7.42                             |  |  |  |

## 3. Click "Launch Advanced Options"

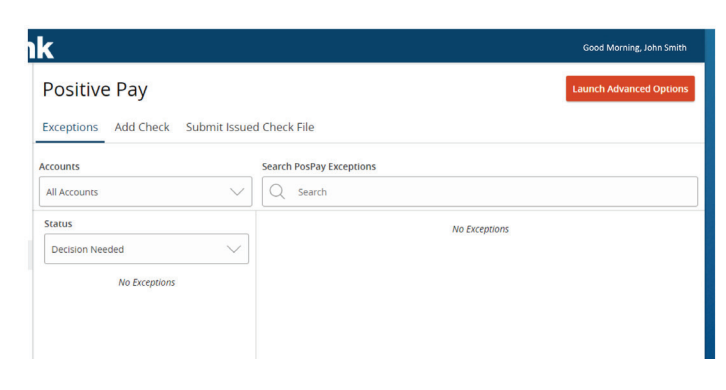

 Under General Items, click "User Setup (Client)"

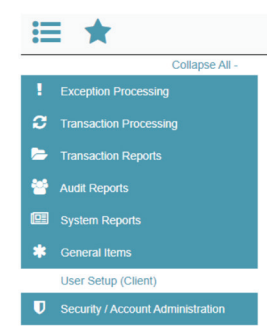

5. Click "Edit" to the right of the user to edit

| User Setup (Client)                                  |           |                     |                    |        |             |  |  |  |  |  |
|------------------------------------------------------|-----------|---------------------|--------------------|--------|-------------|--|--|--|--|--|
| User Status: Active  V Search Search So of 5 records |           |                     |                    |        |             |  |  |  |  |  |
| Name                                                 | Username  | Email Address       | Last Logged On     | Status |             |  |  |  |  |  |
| Jones, David                                         | EMP12345j | djones@email.com    | 10/7/2024 3:40 PM  | Active | Edit   Copy |  |  |  |  |  |
| McCarthy, Jill                                       | EMP23456k | jmccarthy@email.com | 3/8/2024 10:01 AM  | Active | Edit   Copy |  |  |  |  |  |
| Olson, Mary                                          | EMP34567d | molson@email.com    | 10/18/2024 7:49 AM | Active | Edit   Copy |  |  |  |  |  |
| Smith, John                                          | EMP45678c | jsmith@email.com    | 10/18/2024 8:20 AM | Active | Edit   Copy |  |  |  |  |  |
| Thomas, Wendy                                        | EMP56789g | wthomas@email.com   | 7/1/2024 11:00 AM  | Active | Edit   Copy |  |  |  |  |  |
|                                                      |           |                     |                    |        | Add New     |  |  |  |  |  |

- 6. Enter mobile number, uncheck "Do Not Send Text Messages"
  - Click "System Messages"
  - Check each box to receive text messages
  - Click "Submit"

| Secondary Phone Number:                                                                                 |         |                      |                                                                                                    |         |          |  |  |  |
|----------------------------------------------------------------------------------------------------|---------|----------------------|----------------------------------------------------------------------------------------------------|---------|----------|--|--|--|
| ** Mobile Number:                                                                                       | ()      |                      | 🗹 Do Not Se                                                                                                    | nd Text | Messages |  |  |  |
| Limit Text Start & Stop Times:                                                                          | Yes     | •                    |                                                                                                    |         |          |  |  |  |
| Text Messages Start Time:                                                                               | 7:00 AM | ▼ Cent               | ral Time (US 8                                                                                                    | Canada  | a)       |  |  |  |
| *** Mobile number must be defined (Contact Information tab) in order for text message alerts to work ** |         |                      |                                                                                                    |         |          |  |  |  |
| User Notification Template: Select 🗸                                                                    |         |                      |                                                                                                    |         |          |  |  |  |
| Message                                                                                                 |         |                      |                                                                                                    | Email   | Text     |  |  |  |
| CLIENT - No exceptions                                                                                  |         |                      |                                                                                                    |         |          |  |  |  |
| CLIENT - ACH reporting file sent a                                                                      |         |                      |                                                                                                    |         |          |  |  |  |
| CLIENT - ACH reporting system no                                                                        |         | $\checkmark$         | $\checkmark$                                                                                                    |         |          |  |  |  |
| CLIENT - Exception notification                                                                         |         | $\checkmark$         | <ul> <li>Image: A set of the set of the</li></ul> |         |          |  |  |  |
| CLIENT - Reminder to process exc                                                                        |         | $\checkmark$         | <b>~</b>                                                                                                    |         |          |  |  |  |
| CLIENT - Filtered / blocked transa                                                                      |         | $\checkmark$         | <b>~</b>                                                                                                    |         |          |  |  |  |
| CLIENT - Unauthorized ACH trans                                                                         |         | $\checkmark$         | <ul> <li>Image: A set of the set of the</li></ul> |         |          |  |  |  |
| CLIENT - Issued file processing st                                                                      |         | $\checkmark$         |                                                                                                    |         |          |  |  |  |
| CLIENT - New ACH authorization r                                                                        |         | $\checkmark$         | <b>~</b>                                                                                                    |         |          |  |  |  |
| CLIENT - New transaction filter / b                                                                     |         | <b>~</b>             |                                                                                                    |         |          |  |  |  |
|                                                                                                    |         | chive User<br>Submit |                                                                                                    |         |          |  |  |  |